## Android APK 檔案安裝步驟

- 1. 開啟安裝不明的應用程式的權限
  - a) 選擇系統設定
  - b) 開啟安裝不明的應用程式的權限\*

\*操作指示可能因型號和操作系統而異。

## 2. 下載 APK 檔案

使用手機瀏覽器開啟以下網址或掃描下方二維碼下載 APK 檔案。

| 東亞手機   | https://www.hkbea.com/beaappapk |           |
|--------|---------------------------------|-----------|
| 銀行 BEA |                                 |           |
| Mobile |                                 | TAR LOCAL |
|        |                                 | 447 SM 3  |
|        |                                 |           |
|        |                                 |           |

我們建議你經常瀏覽此頁面並主動更新,以確保你的手機獲得最新版本的 APK。

## 3. 打開 APK 檔案然後安裝

- 4. 成功安裝 APK 檔案後關閉安裝不明的應用程式的權限
  - a) 選擇系統設定
  - b) 關閉安裝不明的應用程式的權限\*

\*操作指示可能因型號和操作系統而異。

## 安全提示

- 如你無法登入 Google Play 或華為 AppGallery · 請透過我們銀行的網頁下載 APK 檔案。
- 上述途徑是下載我們的東亞手機銀行 BEA Mobile 的唯一授權途徑。我們不建議你透過其他途徑下載我們的應用程序。
- 不要複製和安裝不確定來源的流動應用程序。